# AOS-W 8.9.0.2 Release Notes

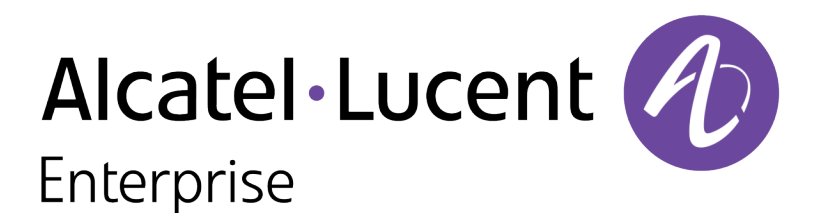

#### **Copyright Information**

Alcatel-Lucent and the Alcatel-Lucent Enterprise logo are trademarks of Alcatel-Lucent. To view other trademarks used by affiliated companies of ALE Holding, visit:

#### https://www.al-enterprise.com/en/legal/trademarks-copyright

All other trademarks are the property of their respective owners. The information presented is subject to change without notice. Neither ALE Holding nor any of its affiliates assumes any responsibility for inaccuracies contained herein. (2022)

#### **Open Source Code**

This product includes code licensed under the GNU General Public License, the GNU Lesser General Public License, and/or certain other open source licenses.

| 3                |
|------------------|
| 4                |
| 5<br>5<br>6<br>6 |
| 6                |
|                  |
| 9<br>9<br>9<br>9 |
| 11               |
| 12               |
| 13<br>13<br>13   |
|                  |
|                  |

The following table lists the revision numbers and the corresponding changes that were made in this release:

#### Table 1: Revision History

| Revision    | Change Description |
|-------------|--------------------|
| Revision 01 | Initial release.   |

This AOS-W release notes includes the following topics:

- New Features and Enhancements
- Supported Platforms
- Regulatory Updates
- Resolved Issues
- Known Issues and Limitations
- Upgrade Procedure

### **Related Documents**

The following guides are part of the complete documentation for the Alcatel-Lucent user-centric network:

- AOS-W Getting Started Guide
- AOS-W User Guide
- AOS-W CLI Reference Guide
- AOS-W API Guide
- Alcatel-Lucent Mobility Conductor Licensing Guide
- Alcatel-Lucent Virtual Appliance Installation Guide
- Alcatel-Lucent AP Software Quick Start Guide

## **Supported Browsers**

The following browsers are officially supported for use with the AOS-W WebUI:

- Microsoft Internet Explorer 11 on Windows 7 and Windows 8
- Microsoft Edge (Microsoft Edge 38.14393.0.0 and Microsoft EdgeHTML 14.14393) on Windows 10
- Mozilla Firefox 48 or later on Windows 7, Windows 8, Windows 10, and macOS
- Apple Safari 9.0 or later on macOS
- Google Chrome 67 on Windows 7, Windows 8, Windows 10, and macOS

# Guidelines Before Upgrading 7000 Series Controllers to AOS-W 8.9.0.0

Customers with deployments containing the following 7000 Series switches should read the Low Free Flash Memory requirements prior to attempting an upgrade of the 7000 Series switches to AOS-W 8.9.0.0:

- **7005**
- **7008**
- **7010**

If you are unable to free up sufficient flash memory, contact Technical Support. Do not reboot the switch.

# **Terminology Change**

As part of advancing Alcatel-Lucent Enterprise's commitment to racial justice, we are taking a much-needed step in overhauling ALE engineering terminology to reflect our belief system of diversity and inclusion. Some legacy products and publications may continue to include terminology that seemingly evokes bias against specific groups of people. Such content is not representative of our ALE culture and moving forward, ALE will replace racially insensitive terms and instead use the following new language:

| Usage                                 | Old Language         | New Language        |
|---------------------------------------|----------------------|---------------------|
| Campus Access Points +<br>Controllers | Master-Slave         | Conductor-Member    |
| Instant Access Points                 | Master-Slave         | Conductor-Member    |
| Switch Stack                          | Master-Slave         | Conductor-Member    |
| Wireless LAN Controller               | Mobility Master      | Mobility Conductor  |
| Firewall Configuration                | Blacklist, Whitelist | Denylist, Allowlist |
| Types of Hackers                      | Black Hat, White Hat | Unethical, Ethical  |

# **Contacting Support**

 Table 2: Contact Information
 Particular

| Contact Center Online                      |                                            |  |  |
|--------------------------------------------|--------------------------------------------|--|--|
| Main Site                                  | https://www.al-enterprise.com              |  |  |
| Support Site                               | https://myportal.al-enterprise.com         |  |  |
| Email                                      | ebg_global_supportcenter@al-enterprise.com |  |  |
| Service & Support Contact Center Telephone |                                            |  |  |
| North America                              | 1-800-995-2696                             |  |  |
| Latin America                              | 1-877-919-9526                             |  |  |

| Contact Center Online |                                              |
|-----------------------|----------------------------------------------|
| EMEA                  | +800 00200100 (Toll Free) or +1(650)385-2193 |
| Asia Pacific          | +65 6240 8484                                |
| Worldwide             | 1-818-878-4507                               |

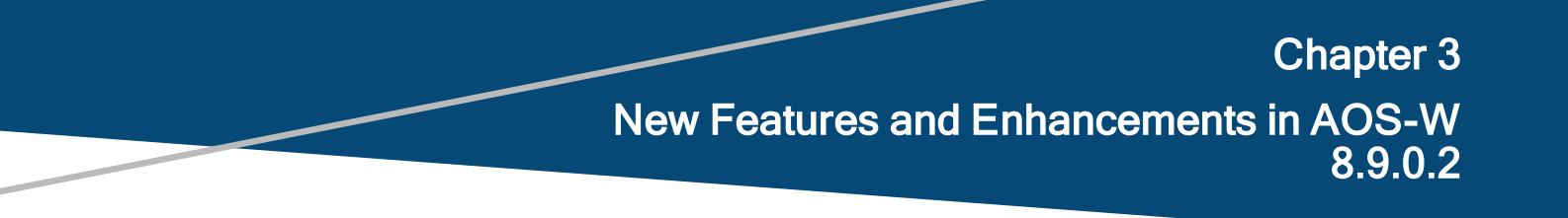

There are no new features or enhancements introduced in this release.

This chapter describes the platforms supported in this release.

# **Mobility Conductor Platforms**

The following table displays the Mobility Conductor platforms that are supported in this release:

Table 3: Supported Mobility Conductor Platforms

| Mobility Conductor Family   | Mobility Conductor Model                                                   |
|-----------------------------|----------------------------------------------------------------------------|
| Hardware Mobility Conductor | OAW-MM-HW-1K, OAW-MM-HW-5K, OAW-MM-HW-10K                                  |
| Virtual Mobility Conductor  | OAW-MM-VA-50, OAW-MM-VA-500, OAW-MM-VA-1K, OAW-MM-VA-<br>5K, OAW-MM-VA-10K |

# **OmniAccess Mobility Controller Platforms**

The following table displays the OmniAccess Mobility Controller platforms that are supported in this release:

 Table 4: Supported OmniAccess Mobility Controller Platforms

| OmniAccess Mobility Controller Family                       | OmniAccess Mobility Controller Model                             |
|-------------------------------------------------------------|------------------------------------------------------------------|
| OAW-40xx Series Hardware OmniAccess Mobility<br>Controllers | OAW-4005, OAW-4010, OAW-4030                                     |
| OAW-4x50 Series Hardware OmniAccess Mobility<br>Controllers | OAW-4450, OAW-4550, OAW-4650, OAW-4750, OAW-<br>4750XM, OAW-4850 |
| OAW-41xx Series Hardware OmniAccess Mobility<br>Controllers | OAW-4104                                                         |
| MC-VA-xxx Virtual OmniAccess Mobility Controllers           | OAW-MC-VA-10, OAW-MC-VA-50, OAW-MC-VA-250, OAW-<br>MC-VA-1K      |

## **AP Platforms**

The following table displays the AP platforms that are supported in this release:

|--|

| AP Family        | AP Model             |
|------------------|----------------------|
| OAW-AP200 Series | OAW-AP204, OAW-AP205 |

#### Table 5: Supported AP Platforms

| AP Family            | AP Model                        |  |  |
|----------------------|---------------------------------|--|--|
| OAW-AP203H<br>Series | OAW-AP203H                      |  |  |
| OAW-AP203R<br>Series | OAW-AP203R, OAW-AP203RP         |  |  |
| OAW-AP205H<br>Series | OAW-AP205H                      |  |  |
| OAW-AP207 Series     | OAW-AP207                       |  |  |
| OAW-AP210 Series     | OAW-AP214, OAW-AP215            |  |  |
| OAW-AP 220 Series    | OAW-AP224, OAW-AP225            |  |  |
| OAW-AP228 Series     | OAW-AP228                       |  |  |
| OAW-AP270 Series     | OAW-AP274, OAW-AP275, OAW-AP277 |  |  |
| OAW-AP300 Series     | OAW-AP304, OAW-AP305            |  |  |
| OAW-AP303 Series     | OAW-AP303, OAW-AP303P           |  |  |
| OAW-AP303H<br>Series | OAW-AP303H                      |  |  |
| OAW-AP310 Series     | OAW-AP314, OAW-AP315            |  |  |
| OAW-AP318 Series     | OAW-AP210AP-318                 |  |  |
| OAW-AP320 Series     | OAW-APAP-324, OAW-AP325         |  |  |
| OAW-AP330 Series     | OAW-AP334, OAW-AP335            |  |  |
| OAW-AP340 Series     | OAW-AP344, OAW-AP345            |  |  |
| OAW-AP360 Series     | OAW-AP365, OAW-AP367            |  |  |
| OAW-AP370 Series     | OAW-AP374, OAW-AP375, OAW-AP377 |  |  |
| 500 Series           | OAW-AP504, OAW-AP505            |  |  |
| 500H Series          | AP-503H, AP-505H                |  |  |
| 510 Series           | OAW-AP514, OAW-AP515, AP-518    |  |  |
| 530 Series           | OAW-AP534, OAW-AP535            |  |  |
| 550 Series           | OAW-AP555                       |  |  |
| 560 Series           | AP-565, AP-567                  |  |  |
| 570 Series           | AP-574, AP-575, AP-577          |  |  |
| 630 Series           | AP-635                          |  |  |

This chapter contains the Downloadable Regulatory Table (DRT) file version introduced in this release.

Periodic regulatory changes may require modifications to the list of channels supported by an AP. For a complete list of channels supported by an AP using a specific country domain, access the switch Command Line Interface (CLI) and execute the **show ap allowed-channels country-code <country-code>ap-type <ap-model>** command.

For a complete list of countries and the regulatory domains in which the APs are certified for operation, refer to the Downloadable Regulatory Table or the DRT Release Notes at https://myportal.al-enterprise.com/

The following DRT file version is part of this release:

DRT-1.0\_82868

This chapter describes the resolved issues in this release.

Table 6: Resolved Issues in AOS-W 8.9.0.2

| New Bug ID | Description                                                                                                    | Reported<br>Version |
|------------|----------------------------------------------------------------------------------------------------|---------------------|
| AOS-225704 | Some managed devices running AOS-W 8.8.0.0 or later versions crashed<br>unexpectedly. The log file listed the reason for the event as <b>Nanny</b><br><b>rebooted machine - httpd_wrap process died (Intent:cause:register</b><br><b>34:86:0:2c) (nanny memory leak)</b> . The fix ensures that the managed<br>devices work as expected.<br><b>Duplicates:</b> AOS-228440, AOS-229477, AOS-229934, AOS-230322, and<br>AOS-230480                                                                                                    | AOS-W 8.8.0.0       |
| AOS-229991 | Clients were unable to connect to SSIDs that had the 802.11r option<br>enabled. During this period, commands run in the CLI returned the error<br>message, <b>Module AP STM Low Priority is busy. Please try later</b> . The fix<br>ensures that SSIDs configured with 802.11r option service the client as<br>expected. This issue was observed in APs running AOS-W 8.3.0.0 or later<br>versions.<br><b>Duplicates:</b> AOS-230192, AOS-230290, AOS-230554, AOS-230604,<br>AOS-230721, AOS-230871, AOS-229972, AOS-230416, and AOS-<br>230725 | AOS-W 8.3.0.0       |

This chapter describes the known issues and limitations observed in this release.

# Limitation

Following is the limitation observed in this release.

### 6 GHz Channel Information in Regulatory Domain Profile

AOS-W does not display the 6 GHz channel information in the existing regulatory domain profile of Wi-Fi 6E APs by default.

To include 6 GHz channel information, ensure that you change the country code to a different country code, apply the change, and then revert it to the original country code. Another option is to create a new regulatory domain profile that includes the 6 GHz channel information by default, or copy the existing regulatory domain profile into a new regulatory domain profile to save the configuration.

The following example configures a regulatory domain profile and specifies a valid 6 GHz band.

```
host) [mynode](config) #ap regulatory-domain-profile reg-635
host) [mynode] (Regulatory Domain profile "reg-635") #country-code US
host) [mynode] (Regulatory Domain profile "reg-635") #valid-6ghz-channel 165
```

## **Known Issues**

Following are the known issues observed in this release.

| Table | 7: Known | Issues in | AOS-W | 8.9.0.2 |
|-------|----------|-----------|-------|---------|
|-------|----------|-----------|-------|---------|

| New Bug ID               | Old Bug ID | Description                                                                                                    | Reported<br>Version |
|--------------------------|------------|----------------------------------------------------------------------------------------------------|---------------------|
| AOS-151022<br>AOS-188417 | 185176     | The output of the <b>show datapath uplink</b> command displays incorrect session count. This issue is observed in managed devices running AOS-W 8.1.0.0 or later versions.                                                                                                    | AOS-W 8.1.0.0       |
| AOS-151355               | 185602     | A few managed devices are unable to pass traffic to the<br>nexthop VPN concentrator (VPNC) using policy-based<br>routing. This issue is observed in managed devices<br>running AOS-W 8.0.1.0 or later versions.                                                                              | AOS-W 8.0.1.0       |
| AOS-190071<br>AOS-190372 | _          | A few users are unable to access websites when<br>WebCC is enabled on the user role. This issue occurs in<br>a Per User Tunnel Node (PUTN) setup when the VLAN<br>of user role is in trunk mode. This issue is observed in<br>OAW-4005 switches running AOS-W 8.4.0.0.<br><b>Workaround:</b> | AOS-W 8.4.0.0       |

| New Bug ID                                                         | Old Bug ID | Description                                                                                                    | Reported<br>Version |
|--------------------------------------------------------------------|------------|----------------------------------------------------------------------------------------------------|---------------------|
|                                                                    |            | <ul> <li>Perform the following steps to resolve the issue:</li> <li>1.Remove web category from the ACL rules and apply <b>any any any permit</b> policy.</li> <li>2. Disable WebCC on the user role.</li> <li>3. Change the VLAN of user role from trunk mode to access mode.</li> </ul>   |                     |
| AOS-190621                                                         | -          | WebUI does not filter the names of the APs that begin<br>with the special characters, + and %. This issue is<br>observed in managed devices running AOS-W 8.4.0.2<br>or later versions.                                                                                                    | AOS-W 8.4.0.2       |
| AOS-195434                                                         | _          | An AP crashes and reboots unexpectedly. The log files<br>list the reason for the event as <b>Reboot caused by kernel</b><br><b>panic: Fatal exception</b> . This issue is observed in APs<br>running AOS-W 8.5.0.0 o or later versions in a Mobility<br>Conductor-Managed Device topology. | AOS-W 8.5.0.2       |
| AOS-196042<br>AOS-217995<br>AOS-221263                             | -          | The <b>show ucc dns-ip-learning</b> command displays<br><b>Unknown</b> for <b>Service Provider</b> . This issue is observed in<br>managed devices running AOS-W 8.6.0.9 or later<br>versions.                                                                                              | AOS-W 8.6.0.9       |
| AOS-216536<br>AOS-220630                                           | -          | Some managed devices running AOS-W 8.5.0.11 or<br>later versions are unable to come up on the Mobility<br>Conductor. This issue occurs when the managed<br>devices get the branch IP address as the switch IP<br>address in a VPNC deployment.                                             | AOS-W<br>8.5.0.11   |
| AOS-217628<br>AOS-221178<br>AOS-226513<br>AOS-226575<br>AOS-226753 | -          | Some managed devices running AOS-W 8.5.0.11 or<br>later versions crash and reboot unexpectedly. The log<br>files list the reason for the event as <b>Kernel Panic</b><br>(Intent:cause:register 12:86:b0:2.                                                                                | AOS-W<br>8.5.0.11   |
| AOS-217653<br>AOS-224031                                           | -          | Some OAW-AP535 access points running AOS-W<br>8.7.1.4 or later versions do not respond to the<br>fragmented ping requests from a few clients. This issue<br>occurs when the APs operate in tunnel mode.                                                                                    | AOS-W 8.7.1.4       |
| AOS-219619                                                         | -          | Configurations inherited from the Mobility Conductor are<br>incorrectly displayed as <b>local/mm</b> indicating that the<br>configurations are locally enabled on the managed<br>devices. This issue is observed in managed devices<br>running AOS-W 8.5.0.8 or later versions.            | AOS-W 8.5.0.8       |
| AOS-219702                                                         | _          | A few APs incorrectly report a hotspotter attack. This issue is observed in APs running AOS-W 8.6.0.7 or later versions.                                                                                                    | AOS-W 8.6.0.7       |
| AOS-219739                                                         | _          | The <b>profmgr</b> process crashes on the backup Mobility Conductors running AOS-W 8.7.1.0 or later versions.                                                                                                    | AOS-W 8.7.1.0       |

| New Bug ID                                                         | Old Bug ID | Description                                                                                                    | Reported<br>Version |
|--------------------------------------------------------------------|------------|----------------------------------------------------------------------------------------------------|---------------------|
| AOS-219803                                                         | -          | The XML query done on a non-existing user results in<br>an invalid response. This issue is observed in managed<br>devices running AOS-W 8.7.1.2 or later versions.                                                                                                    | AOS-W 8.7.1.2       |
| AOS-220982                                                         | _          | A few wireless clients are unable to pass traffic during a cluster failover. This issue is observed in managed devices running AOS-W 8.5.0.13 or later versions.                                                                                                    | AOS-W<br>8.5.0.13   |
| AOS-221307                                                         | -          | Adding a new VLAN removes all the existing VLANs on<br>the port channel. This issue occurs when the existing<br>VLAN list exceeds 256 characters. This issue is<br>observed in managed devices running AOS-W 8.5.0.8<br>or later versions.                                   | AOS-W 8.5.0.8       |
| AOS-221789<br>AOS-223052                                           | _          | The 802.1X authentication is initiated twice. This issue is observed in APs running AOS-W 8.6.0.3 or later versions.                                                                                                    | AOS-W 8.6.0.9       |
| AOS-221883<br>AOS-221884                                           | -          | Users are unable to add ACLs using the <b>firewall cp</b> command and an error message, <b>Error: Max CP firewall limit (97) reached</b> is displayed. This issue is observed in managed devices running AOS-W 8.7.1.3 or later versions.                                    | AOS-W 8.7.1.3       |
| AOS-222037                                                         | _          | The cellular handoff assist feature does not work as expected on APs running AOS-W 8.7.1.3 or later versions.                                                                                                    | AOS-W 8.7.1.3       |
| AOS-222267<br>AOS-212114<br>AOS-217474<br>AOS-219497<br>AOS-225306 | -          | A few managed devices go down intermittently. This<br>issue occurs when the traffic between Mobility<br>Conductor and managed devices is transmitted without<br>IPsec encryption. This issue is observed in managed<br>devices running AOS-W 8.6.0.8 or later versions.      | AOS-W 8.6.0.8       |
| AOS-222469                                                         | _          | The number of APs in a network are higher than the number of licenses installed. This issue is observed in stand-alone switches running AOS-W 8.5.0.12 or later versions.                                                                                                    | AOS-W<br>8.5.0.12   |
| AOS-222499                                                         | -          | Clients that perform only four-way handshake are<br>unable to update their VSA role derived after machine<br>and user authentication. This issue is observed in<br>managed devices running AOS-W 8.6.0.6 or later<br>versions.                                               | AOS-W 8.6.0.6       |
| AOS-222578                                                         | _          | L2TP IP address leak is observed and the VLAN pool is<br>exhausted. This issue is observed in managed devices<br>running AOS-W 8.7.1.1 or later versions.                                                                                                    | AOS-W 8.7.1.1       |
| AOS-222589                                                         | -          | Some OAW-AP535 access points running AOS-W<br>8.7.1.3 or later versions crash unexpectedly. The log<br>files list the reason for the event as <b>kernel panic: Fatal</b><br><b>exception in interrupt</b> . This issue occurs when the<br>UCC RTPA configuration is enabled. | AOS-W 8.7.1.3       |

| New Bug ID                                                         | Old Bug ID | Description                                                                                                    | Reported<br>Version |
|--------------------------------------------------------------------|------------|----------------------------------------------------------------------------------------------------|---------------------|
|                                                                    |            | Duplicates: AOS-222575, AOS-222576, AOS-223063,<br>AOS-223138, and AOS-224724<br>Workaround: Disable the RTPA configuration using the<br>ucc rtpa-config no command.                                                                                                    |                     |
| AOS-222936                                                         | _          | <ul> <li>A few clients are unable to connect to AP-565 mesh access points running AOS-W 8.7.1.4 or later versions. The log files list the reason for this event as UAC Down. Workaround:</li> <li>Configure the reselection-mode to reselect-never using the ap mesh-radio-profile command. (host)[mynode] #ap mesh-radio-profile default (host) [mynode] (Mesh Radio profile "default"] #reselection-mode reselect-never</li> <li>Use 40 MHz channel bandwidth instead of 20 MHz bandwidth.</li> </ul>                                                | AOS-W 8.7.1.4       |
| AOS-223094<br>AOS-220190<br>AOS-223094<br>AOS-224240<br>AOS-224792 | _          | A few users are unable to login to the captive portal<br>page that is hosted on ClearPass Policy Manager<br>server. This issue occurs when the netdestination ID,<br>which is added to the captive portal allowlist, is<br>incorrectly changed to 0 after a reboot of the Mobility<br>Conductor Virtual Appliance. This issue is observed in<br>Mobility Conductor Virtual Appliances running AOS-W<br>8.5.0.10 or later versions.<br><b>Workaround:</b> Create a new user role with the same set<br>of ACL rules, and replace the existing user role. | AOS-W 8.6.0.9       |
| AOS-223273                                                         | -          | The UBT users list is not available in the user table after<br>a cluster failover. This issue is observed in Mobility<br>Conductor running AOS-W 8.7.1.4 or later versions in a<br>cluster setup.                                                                                                    | AOS-W 8.7.1.4       |
| AOS-223337                                                         | -          | The clients added to the client match unsupported list<br>are still considered for client match steers. This issue is<br>observed in managed devices running AOS-W 8.5.0.10<br>or later versions.                                                                                                    | AOS-W<br>8.5.0.10   |
| AOS-223577                                                         | -          | The user table entries display only the IPv6 link local address. This issue is observed in stand-alone switches running AOS-W 8.2.0.0 or later versions.                                                                                                    | AOS-W 8.6.0.5       |
| AOS-223656                                                         | -          | Some OAW-RAPs are unable to come up on managed devices after a reboot. This issue is observed in managed devices running AOS-W 8.7.1.4 or later versions.                                                                                                    | AOS-W 8.7.1.4       |
| AOS-223669                                                         | _          | Some users are unable to complete captive portal<br>authentication. This issue occurs when ipv6-user<br>snmpwalk populates IPv4 user details. This issue is<br>observed in managed devices running AOS-W 8.6.0.0<br>or later versions.                                                                                                    | AOS-W 8.6.0.4       |

| New Bug ID               | Old Bug ID | Description                                                                                                    | Reported<br>Version |
|--------------------------|------------|----------------------------------------------------------------------------------------------------|---------------------|
| AOS-223945               | -          | A managed device is discovered by both primary and<br>secondary Mobility Conductors in a Layer 3 redundancy<br>deployment. This issue is observed in managed devices<br>running AOS-W 8.7.1.1 or later versions.                                                   | AOS-W 8.7.1.1       |
| AOS-224019<br>AOS-226123 | -          | High controlpath memory utilization is observed and an error message, <b>Resource 'Controlpath Memory' has dropped below 85% threshold</b> is displayed. This issue is observed in managed devices running AOS-W 8.6.0.9 or later versions.                        | AOS-W 8.6.0.9       |
| AOS-224275<br>AOS-215206 | _          | The predefined v6-control policy does not allow<br>DHCPv6 traffic. This issue is observed in managed<br>devices running AOS-W 8.0.0.0 or later versions.                                                                                                    | AOS-W 8.6.0.9       |
| AOS-224326<br>AOS-226350 | _          | A few OAW-AP514 access points running AOS-W<br>8.7.1.5 or later versions crash unexpectedly. The log<br>files list the reason for the event as <b>PC is at wlc_</b><br><b>ratesel_set_link_bw+0x0</b> .                                                            | AOS-W<br>8.7.1.5    |
| AOS-224538               | -          | A few APs running AOS-W 8.5.0.11 or later versions incorrectly fall back to the default AP group.                                                                                                    | AOS-W<br>8.5.0.11   |
| AOS-224688               | _          | The HE enabled APs are incorrectly displayed as <b>HTT</b><br><b>None</b> in OmniVista 3600 Air Manager. This issue is<br>observed in APs running AOS-W 8.7.1.1 or later<br>versions.                                                                              | AOS-W 8.7.1.1       |
| AOS-224901               | -          | A few APs terminating in the backup LMS cluster do not<br>move to the LMS cluster after a reboot. This issue is<br>observed in managed devices running AOS-W 8.6.0.9<br>or later versions.                                                                         | AOS-W 8.6.0.9       |
| AOS-224961               | -          | The global user entries table is not updated when<br>clients roam to a different AP. This issue occurs when<br>802.11r is enabled. This issue is observed in APs<br>running AOS-W 8.7.1.4 or later versions.                                                       | AOS-W 8.7.1.4       |
| AOS-225135               | -          | Clients connected to APs are unable to send or receive<br>data packets from APs. This issue occurs when the ACL<br>changes are not updated on APs. This issue is observed<br>in APs running AOS-W 8.6.0.9 or later versions.                                       | AOS-W 8.6.0.9       |
| AOS-225268               | _          | Some OAW-RAPs are assigned to incorrect nodes. This issue is observed in managed devices running AOS-W 8.7.1.3 or later versions in a cluster setup.                                                                                                    | AOS-W 8.7.1.3       |
| AOS-226075               | _          | The logs generated by the stand-alone switch do not<br>have source and destination port details and the logs<br>also indicate that all TCP packets are fragmented. This<br>issue is observed in stand-alone switches running AOS-<br>W 8.6.0.12 or later versions. | AOS-W<br>8.6.0.12   |

| New Bug ID               | Old Bug ID | Description                                                                                                    | Reported<br>Version |
|--------------------------|------------|----------------------------------------------------------------------------------------------------|---------------------|
| AOS-226343               | -          | L2TP users are randomly assigned to different VLAN pools. This issue occurs when the configured VLAN pool is exhausted. This issue is observed in switches running AOS-W 8.7.1.3 or later versions.                                                                                                    | AOS-W 8.7.1.3       |
| AOS-205140               | _          | The AppRF ACLs using a voice role block WebRTC<br>calls. This issue occurs when WebRTC audio and video<br>ACLs are not part of the default <b>voip-applications-acl</b> .<br>This issue is observed in Mobility Conductors running<br>AOS-W 8.6.0.8 or later versions.<br><b>Workaround</b> : Add WebRTC audio and video ACLs to<br>the user role using the following command:<br>ip access-list session webrtc<br>any any app alg-webrtc-audio permit<br>any any app alg-webrtc-video permit | AOS-W 8.6.0.8       |
| AOS-226932               | _          | Some OAW-AP515 access points running AOS-W<br>8.7.1.5 crash unexpectedly. The log files list the reason<br>for the event as wic_pktq_stats_free+0x48.                                                                                                    | AOS-W 8.7.1.5       |
| AOS-226555<br>AOS-224165 | _          | The <b>WMS</b> process crashes on Mobility Conductors<br>running AOS-W 8.7.1.3 or later versions. This issue<br>occurs when the APs change its band and then age out.                                                                                                    | AOS-W 8.7.1.3       |
| AOS-226547               | _          | A few APs are stuck in the <b>pre-validating status</b> state.<br>This issue occurs when the <b>ap convert pre-validate all-</b><br><b>aps</b> command is executed. This issue is observed in<br>APs running AOS-W 8.7.1.4 or later versions.                                                                                                    | AOS-W 8.7.1.4       |
| AOS-224676               | -          | Some managed devices running AOS-W 8.8.0.0 or later versions log the error message, httpd[2413]: Could not retrieve the CSRF token from db inside mod_aruba_auth. This issue occurs when the IP address of an OmniVista 3600 Air Manager server is added.                                                                                                    | AOS-W 8.8.0.0       |
| AOS-224402               | _          | The <b>OSPF</b> process crashes on Mobility Conductors running AOS-W 8.9.0.0 or later versions.                                                                                                    | AOS-W 8.9.0.0       |
| AOS-223709               | -          | Mobility Conductors running AOS-W 8.5.0.0 or later versions crash unexpectedly. This issue occurs due to a race condition. The log files list the reason for the event as <b>nanny rebooted machine - fpapps process died</b> (Intent:cause:register 34:86:50:2).                                                                                                    | AOS-W 8.8.0.0       |
| AOS-222786               | -          | The logs downloaded using the WebUI are incomplete<br>and have missing files. This issue is observed in<br>Mobility Conductors running AOS-W 8.7.1.3 or later<br>versions.                                                                                                    | AOS-W 8.71.3        |
| AOS-220706               | -          | The Mobility Conductor assigns duplicate IP addresses<br>to the managed devices. This issue occurs after a<br>failover. This issue is observed in Mobility Conductors<br>running AOS-W 8.6.0.5 or later versions.                                                                                                    | AOS-W 8.6.0.5       |

| New Bug ID | Old Bug ID | Description                                                                                                    | Reported<br>Version |
|------------|------------|----------------------------------------------------------------------------------------------------|---------------------|
| AOS-223320 | _          | The mesh QoS queues are not transmitted as expected.<br>This issue is observed in Mobility Conductors running<br>AOS-W 8.7.1.3 or later versions. | AOS-W 8.7.1.3       |

This chapter details software upgrade procedures. It is recommended that you schedule a maintenance window for the upgrade.

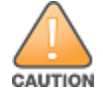

Read all the information in this chapter before upgrading your Mobility Conductor, managed device, or stand-alone switch.

# **Important Points to Remember**

To upgrade your managed device or Mobility Conductor:

- Schedule the upgrade during a maintenance window and notify your community of the planned upgrade. This
  prevents users from being surprised by a brief wireless network outage during the upgrade.
- Avoid making any changes to your network, such as configuration changes, hardware upgrades, or changes to the rest of the network during the upgrade. This simplifies troubleshooting.
- Know your network and verify the state of the network by answering the following questions:
  - How many APs are assigned to each managed device? Verify this information by navigating to the Dashboard > Access Points page in the WebUI, or by executing the show ap active or show ap database commands.
  - How are those APs discovering the managed device (DNS, DHCP Option, Broadcast)?
  - What version of AOS-W runs on your managed device?
  - Are all managed devices running the same version of AOS-W?
  - What services are used on your managed device (employee wireless, guest access, OAW-RAP, wireless voice)?
- Resolve any existing issues (consistent or intermittent) before you upgrade.
- If possible, use FTP to load AOS-W images to the managed device. FTP is faster than TFTP and offers more resilience over slow links. If you must use TFTP, ensure the TFTP server can send over 30 MB of data.
- Always upgrade the non-boot partition first. If you encounter any issue during the upgrade, you can restore the flash, and switch back to the boot partition. Upgrading the non-boot partition gives you a smoother downgrade path, if required.
- Before you upgrade to this version of AOS-W, assess your software license requirements and load any new or expanded licenses that you might require. For a detailed description of these new license modules, refer the Alcatel-Lucent Mobility Conductor Licensing Guide.
- Multiversion is supported in a topology where the managed devices are running the same version as the Mobility Conductor, or two versions lower. For example multiversion is supported if a Mobility Conductor is running AOS-W 8.5.0.0 and the managed devices are running AOS-W 8.5.0.0, AOS-W 8.4.0.0, or AOS-W 8.3.0.0.

# **Memory Requirements**

All Alcatel-Lucent managed devices store critical configuration data on an onboard compact flash memory module. Ensure that there is always free flash space on the managed device. Loading multiple large files such as JPEG images for RF Plan can consume flash space quickly. Following are best practices for memory management:

- Do not proceed with an upgrade unless 100 MB of free memory is available. Execute the show memory command to identify the available free memory. To recover memory, reboot the managed device. After the managed device comes up, upgrade immediately.
- Do not proceed with an upgrade unless the minimum flash space inis available. Execute the show storage command to identify the available flash space. If the output of the show storage command indicates that there is insufficient flash memory, free some used memory. Copy any log files, crash data, or flash backups from your the managed device to a desired location. Delete the following files from the managed device to free some memory:
  - Crash data: Execute the tar crash command to compress crash files to a file named crash.tar. Use the procedures described in <u>Backing up Critical Data on page 25</u> to copy the crash.tar file to an external server. Execute the tar clean crash command to delete the file from the managed device.
  - Flash backups: Use the procedures described in <u>Backing up Critical Data on page 25</u> to back up the flash directory to a file named flash.tar.gz. Execute the tar clean flash command to delete the file from the managed device.
  - Log files: Execute the tar logs command to compress log files to a file named logs.tar. Use the procedures described in <u>Backing up Critical Data on page 25</u> to copy the logs.tar file to an external server. Execute the tar clean logs command to delete the file from the managed device.

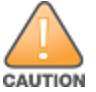

In certain situations, a reboot or a shutdown could cause the managed device to lose the information stored in its flash memory. To avoid such issues, it is recommended that you execute the **halt** command before power cycling.

#### **Deleting a File**

You can delete a file using the WebUI or CLI.

#### In the WebUI

From the Mobility Conductor, navigate to **Diagnostic > Technical Support > Delete Files** and remove any aging log files or redundant backups.

#### In the CLI

```
(host) #delete filename <filename>
```

## Low Free Flash Memory

Sometimes, after extended use, the flash memory might get used up for logs and other files. The AOS-W image has increased in size and this may cause issues while upgrading to newer AOS-W images without cleaning up the flash memory.

### Prerequisites

Before you proceed with the freeing up the flash memory:

- Ensure to always backup the configuration and flash memory. Issue the backup configuration and backup flash commands to backup the configuration and flash.
- Copy the **flashbackup.tar.gz** and **configbackup.tar.gz** files out of the switch. Then delete the **flashbackup.tar.gz** and **configbackup.tar.gz** files from the flash memory of the switch.
- Use only one partition for the upgrade activity and keep the other partition unchanged.

If you use the WebUI to perform an upgrade, a banner on the **Maintenance** page provides the following reminder to have sufficient free flash memory before initiating an upgrade.

For a healthy and stable system it requires free space of 360 MB for AOS v8.3 and 8.5, 570 MB for AOS 8.6 and 8.7 and 450 MB for AOS 8.8 and higher version in the /flash directory. Please make sure minimum required memory is available in /flash before upgrading to newer version.

### Freeing up Flash Memory

The following steps describe how to free up the flash memory before upgrading to AOS-W 8.9.0.0:

1. Check if the available memory in **/flash** is greater than the limits listed in <u>Table 8</u> for all supported switch models:

| Upgrading from | Upgrading to | Minimum Required Free Flash Memory Before Initiating an Upgrade |
|----------------|--------------|-----------------------------------------------------------------|
| 8.3.x          | 8.9.x        | 360 MB                                                          |
| 8.5.x          | 8.9.x        | 360 MB                                                          |
| 8.6.x          | 8.9.x        | 570 MB                                                          |
| 8.7.x          | 8.9.x        | 570 MB                                                          |
| 8.8.x          | 8.9.x        | 450 MB                                                          |
| 8.9.x          | 8.9.x        | 450 MB                                                          |

#### Table 8: Flash Memory Requirements

To check the available free flash memory, issue the **show storage** command. Following is the sample output from a switch with low free flash memory:

| (host) [mynode] #show | w storage |           |        |     |            |
|-----------------------|-----------|-----------|--------|-----|------------|
| Filesystem            | Size      | Available | Use    | 90  | Mounted on |
| /dev/usb/flash3       | 1.4G      | 1014.2M   | 386.7M | 72% | /flash     |

- 2. If the available free flash memory is less than the limits listed in <u>Table 8</u>, issue the following commands to free up more memory.
  - tar crash
  - tar clean crash
  - tar clean logs
  - tar clean traces
- 3. Issue the **show storage** command again to check if the available space in **/flash** is more than the minimum space required for AOS-W upgrade as listed in <u>Table 8</u>
- 4. If you are unable to free up sufficient flash memory, contact Technical Support. Do not reboot the switch.

- 5. If sufficient flash memory is available, proceed with the standard AOS-W upgrade. See Upgrading AOS-W.
- 6. If a reboot was performed, you may see some of the following errors. Follow the directions below:
  - Upgrade using standard procedure. You may see some of the following errors:

 $\label{eq:constraint} \mbox{Error upgrading image: Ancillary unpack failed with tar error (tar: Short header).$ 

Please clean up the /flash and try upgrade again.

Error upgrading image: Ancillary unpack failed with tar error (tar: Invalid tar magic).

Please clean up the /flash and try upgrade again.

Error upgrading image: Need atleast XXX MB space in /flash for image upgrade, please clean up the /flash and try upgrade again.

Failed updating: [upgradeImageNew.c] extractAncTar (dev: /dev/usb/flash1 imgLoc: /flash/config/ArubaOS\_70xx\_8.8.0.0-mm-dev\_78066

If any of the above errors occur, issue the show image version command to check for the default boot partition. The partition which was upgraded should become the default partition. Following is the sample output of the show image version command:

(host) [mynode] #show image version

| Partition          | :      | 0:0 (/dev/usb/flash1) **Default boot**                     |
|--------------------|--------|------------------------------------------------------------|
| Software Version   | :      | ArubaOS 8.9.0.0 (Digitally Signed SHA1/SHA256 - Production |
| Build)             |        |                                                            |
| Build number       | :      | 81046                                                      |
| Label              | :      | 81046                                                      |
| Built on           | :      | Thu Aug 5 22:54:49 PDT 2021                                |
|                    |        |                                                            |
| Partition          | :      | U:I (/dev/usb/Ilasn2)                                      |
| Software Version   | :      | ArubaOS 8.7.0.0-2.3.1.0 (Digitally Signed SHA1/SHA256 -    |
| Developer/Internal | Build) |                                                            |
| Build number       | :      | 0000                                                       |
| Label              | :      | arpitg@sdwan-2.3_arpitg-3-ENG.0000                         |
| Built on           | :      | Tue Aug 10 15:02:15 IST 2021                               |

- If the default boot partition is not the same as the one where you performed the upgrade, change the default boot partition. Issue the boot system partition <part\_number> command to change the default boot partition. Enter 0 or 1 for part\_number representing partition 0:0 or partition 0:1, respectively.
- Reload the switch. If any of the errors listed in step 4 were observed, the following errors might occur while booting AOS-W 8.9.0.0.

```
Sample error:
[03:17:17]:Installing ancillary FS [ OK ]
Performing integrity check on ancillary partition 1 [ FAIL : Validating new
ancillary partition 1...Image Integrity check failed for file
/flash/img1/mswitch/sap/arm32.ari. Digest Mismatch]
Extracting Webui files..tar: Short read
chown: /mswitch/webui/*: No such file or directory
chmod: /mswitch/webui/wms/wms.cgi: No such file or directory
```

After the switch reboots, the login prompt displays the following banner:

- \* WARNING: An additional image upgrade is required to complete the \*
- \* installation of the AP and WebUI files. Please upgrade the boot

\* partition again and reload the controller.

- Repeat steps 1 through 5. If sufficient free flash memory is available, proceed with the standard AOS-W upgrade procedure. See Upgrading AOS-W.

 If sufficient free flash memory is not available, issue the dir and dir flash commands to identify large files occupying the flash memory.

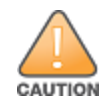

Exercise caution while deleting files. Contact Technical Support if you are not sure which large files in the **/flash** directory could be safely deleted to free up the required space.

- Issue the **delete filename <filename>** command to delete large files to free more flash memory.
- Check if sufficient flash memory is free as listed in Table 8.
- Proceed with the standard AOS-W upgrade procedure in the same partition. See <u>Upgrading AOS-W</u>.

# **Backing up Critical Data**

It is important to frequently back up all critical configuration data and files on the flash memory to an external server or mass storage device. You should include the following files in these frequent backups:

- Configuration data
- WMS database
- Local user database
- Licensing database
- Custom captive portal pages
- x.509 certificates
- Log files
- Flash backup

### **Backing up and Restoring Flash Memory**

You can backup and restore the flash memory using the WebUI or CLI.

#### In the WebUI

The following steps describe how to back up and restore the flash memory:

1. In the Mobility Conductor node hierarchy, navigate to the **Maintenance > Configuration Management > Backup** page.

2. Click Create Backup to backup the contents of the flash memory to the flashbackup.tar.gz file.

3. Click Copy Backup to copy the file to an external server.

You can copy the backup file from the external server to the flash memory using the file utility in the **Diagnostics > Technical Support > Copy Files** page.

4. To restore the backup file to the flash memory, navigate to the **Maintenance > Configuration Management > Restore** page and click **Restore**.

#### In the CLI

The following steps describe how to back up and restore the flash memory:

1. Execute the following command in the enable mode:

(host) #write memory

2. Execute the following command to back up the contents of the flash memory to the **flashbackup.tar.gz** file.

```
(host) #backup flash
Please wait while we take the flash backup.....
File flashbackup.tar.gz created successfully on flash.
Please copy it out of the controller and delete it when done.
```

3. Execute either of the following command to transfer the flash backup file to an external server or storage device.

```
(host) #copy flash: flashbackup.tar.gz ftp: <ftphost> <ftpusername> <ftpuserpassword>
<remote directory>
```

(host) #copy flash: flashbackup.tar.gz usb: partition <partition-number>

You can transfer the flash backup file from the external server or storage device to the flash memory by executing either of the following command:

(host) #copy tftp: <tftphost> <filename> flash: flashbackup.tar.gz

(host) #copy usb: partition <partition-number> <filename> flash: flashbackup.tar.gz

4. Execute the following command to untar and extract the **flashbackup.tar.gz** file to the flash memory.

(host) #restore flash
Please wait while we restore the flash backup.....
Flash restored successfully.
Please reload (reboot) the controller for the new files to take effect.

# **Upgrading AOS-W**

Upgrade AOS-W using the WebUI or CLI.

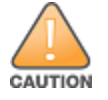

Ensure that there is enough free memory and flash space on your Mobility Conductor or managed device. For details, see Memory Requirements on page 21.

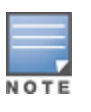

When you navigate to the **Configuration** tab in the WebUI, the managed device might display the **Error getting information: command is not supported on this platform** message. This message is displayed ccurs when you upgrade using the WebUI and navigate to the **Configuration** tab after the managed device reboots. This message disappears after clearing the Web browser cache.

## In the WebUI

The following steps describe how to upgrade AOS-W from a TFTP server, FTP server, or local file.

- 1. Download the AOS-W image from the customer support site.
- 2. Upload the AOS-W image to a PC or workstation on your network.
- 3. Validate the SHA hash for the AOS-W image:
  - a. Download the Alcatel.sha256 file from the download directory.

b. Load the AOS-W image to a Linux system and execute the **sha256sum <filename>** command. Alternatively, use a suitable tool for your operating system that can generate a **SHA256** hash of a file.

c. Verify that the output produced by this command matches the hash value found on the customer support site.

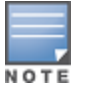

The AOS-W image file is digitally signed and is verified using RSA2048 certificates preloaded at the factory. The Mobility Conductor or managed device will not load a corrupted AOS-W image.

- 4. Log in to the AOS-W WebUI from the Mobility Conductor.
- 5. Navigate to the Maintenance > Software Management > Upgrade page.
  - a. Select the Local File option from the Upgrade using drop-down list.
  - b. Click Browse from the Image file name to navigate to the saved image file on your PC or workstation.
- 6. Select the downloaded image file.
- 7. Choose the partition from the Partition to Upgrade option.

8. Enable the **Reboot Controller After Upgrade** toggle switch to automatically reboot after upgrading. If you do not want to reboot immediately, disable this option.

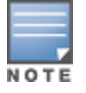

The upgrade does not take effect until reboot. If you chose to reboot after upgrade, the Mobility Conductor or managed device reboots automatically.

- 9. Select Save Current Configuration.
- 10. Click Upgrade.
- 11. Click OK, when the Changes were written to flash successfully message is displayed.

### In the CLI

The following steps describe how to upgrade AOS-W from a TFTP server, FTP server, or local file.

- 1. Download the AOS-W image from the customer support site.
- 2. Open an SSH session to your Mobility Conductor.

3. Execute the **ping** command to verify the network connection between the Mobility Conductor and the SCP server, FTP server, or TFTP server.

(host) # ping <ftphost>

or

(host) # ping <tftphost>

or

(host) # ping <scphost>

4. Execute the show image version command to check if the AOS-W image is loaded on the flash partition. The partition number appears in the Partition row; 0:0 is partition 0, and 0:1 is partition 1. The active boot partition is marked as Default boot.

(host) #show image version

5. Execute the copy command to load the new image to the non-boot partition.

(host)# copy ftp: <ftphost> <ftpusername> <image filename> system: partition <0|1>
or
(host)# copy tftp: <tftphost> <image filename> system: partition <0|1>
or
(host)# copy scp: <scphost> <scpusername> <image filename> system: partition <0|1>
or
(host)# copy usb: partition <partition-number> <image filename> system: partition <0|1>
6. Execute the show image version command to verify that the new image is loaded.
(host)# show image version
7. Reboot the Mobility Conductor.

(host) #reload

8. Execute the **show version** command to verify that the upgrade is complete.

(host) #show version

# Verifying the AOS-W Upgrade

Verify the AOS-W upgrade in the WebUI or CLI.

### In the WebUI

The following steps describe how to verify that the Mobility Conductor is functioning as expected:

- 1. Log in to the WebUI and navigate to the **Dashboard > WLANs** page to verify the AOS-W image version.
- 2. Verify if all the managed devices are up after the reboot.
- 3. Navigate to the **Dashboard > Access Points** page to determine if your APs are up and ready to accept clients.
- 4. Verify that the number of APs and clients are as expected.
- 5. Test a different type of client in different locations, for each access method used.

6. Complete a backup of all critical configuration data and files on the flash memory to an external server or mass storage facility. See Backing up Critical Data on page 25 for information on creating a backup.

# In the CLI

The following steps describe how to verify that the Mobility Conductor is functioning as expected:

- 1. Log in to the CLI to verify that all your managed devices are up after the reboot.
- 2. Execute the **show version** command to verify the AOS-W image version.
- 3. Execute the **show ap active** command to determine if your APs are up and ready to accept clients.
- 4. Execute the show ap database command to verify that the number of APs and clients are as expected.
- 5. Test a different type of client in different locations, for each access method used.

6. Complete a backup of all critical configuration data and files on the flash memory to an external server or mass storage facility. See <u>Backing up Critical Data on page 25</u> for information on creating a backup.

# **Downgrading AOS-W**

A Mobility Conductor or managed device has two partitions, 0 and 1. If the upgrade fails on one of the partitions, you can reboot the Mobility Conductor or managed device from the other partition.

### **Pre-requisites**

Before you reboot the Mobility Conductor or managed device with the pre-upgrade AOS-W version, perform the following steps:

- 1. Back up your Mobility Conductor or managed device. For details, see Backing up Critical Data on page 25.
- 2. Verify that the control plane security is disabled.
- 3. Set the Mobility Conductor or managed device to boot with the previously saved configuration file.

4. Set the Mobility Conductor or managed device to boot from the partition that contains the pre-upgrade AOS-W version.

When you specify a boot partition or copy an image file to a system partition, Mobility Conductor or managed device checks if the AOS-W version is compatible with the configuration file. An error message is displayed if the boot parameters are incompatible with the AOS-W version and configuration files.

5. After switching the boot partition, perform the following steps:

- Restore the pre-upgrade flash backup from the file stored on the Mobility Conductor or managed device. Do
  not restore the AOS-W flash backup file.
- Do not import the WMS database.
- If the RF plan is unchanged, do not import it. If the RF plan was changed before switching the boot partition, the changed RF plan does not appear in the downgraded AOS-W version.
- If any new certificates were added in the upgraded AOS-W version, reinstall these certificates in the downgraded AOS-W version.

Downgrade AOS-W version using the WebUI or CLI.

### In the WebUI

The following steps describe how to downgrade the AOS-W version:

- 1. If the saved pre-upgrade configuration file is on an external FTP or TFTP server, copy the file to the Mobility Conductor or managed device by navigating to the **Diagnostics > Technical Support > Copy Files** page.
  - a. From **Select source file** drop-down list, select FTP or TFTP server, and enter the IP address of the FTP or TFTP server and the name of the pre-upgrade configuration file.

b. From **Select destination file** drop-down list, select **Flash file system**, and enter a file name (other than default.cfg).

c. Click Copy.

2. Determine the partition on which your pre-upgrade AOS-W version is stored by navigating to the **Maintenance > Software Management > Upgrade** page. If a pre-upgrade AOS-W version is not stored on your system partition, load it into the backup system partition by performing the following steps:

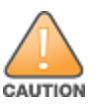

You cannot load a new image into the active system partition.

- a. Enter the FTP or TFTP server address and image file name.
- b. Select the backup system partition.
- c. Enable Reboot Controller after upgrade.

d. Click Upgrade.

3. Navigate to the **Maintenance > Software Management > Reboot** page, select **Save configuration before reboot**, and click **Reboot**.

The Mobility Conductor or managed device reboots after the countdown period.

4. When the boot process is complete, verify that the Mobility Conductor or managed device is using the correct AOS-W version by navigating to the **Maintenance > Software Management > About** page.

## In the CLI

The following steps describe how to downgrade the AOS-W version:

1. If the saved pre-upgrade configuration file is on an external FTP or TFTP server, use the following command to copy it to the Mobility Conductor or managed device:

(host) # copy ftp: <ftphost> <ftpusername> <image filename> system: partition 1
Or

(host) # copy tftp: <tftphost> <image filename> system: partition 1

2. Set the Mobility Conductor or managed device to boot with your pre-upgrade configuration file.

(host) # boot config-file <backup configuration filename>

3. Execute the **show image version** command to view the partition on which your pre-upgrade AOS-W version is stored.

(host) #show image version

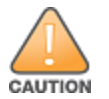

You cannot load a new image into the active system partition.

#### 4. Set the backup system partition as the new boot partition.

(host) # boot system partition 1

5. Reboot the Mobility Conductor or managed device.

(host) # reload

6. When the boot process is complete, verify that the Mobility Conductor or managed device is using the correct AOS-W version.

(host) # show image version

# **Before Calling Technical Support**

Provide the following information when you call the Technical Support:

- The status of installation (new or existing) and recent changes to network, device, or AP configuration. If there
  was a configuration change, list the exact configuration steps and commands used.
- A detailed network topology including all the devices in the network with IP addresses and interface numbers.
- The make and model number of the wireless device and NIC, driver date, version, and configuration of the NIC, and the OS version including any service packs or patches.
- The logs and output of the **show tech-support** command.
- The syslog file at the time of the problem.
- The date and time when the problem first occurred. If the problem is reproducible, list the exact steps taken to re-create the problem.
- Any wired or wireless sniffer traces taken during the time of the problem.
- The device site access information.